Teamsに投稿遅延(投稿予約)機能を追加する

この機能を追加すると、Teamsで遅延投稿(投稿予約)が出来るようになります。 注意:2022/6/7現在の時点でできないこと

スマホではこの機能を使うことができません。

チーム全体にメンションはできません。

スマホで遅延投稿(投稿予約)をするのならICT猫の手で可能です。

#### ①Teamsに「Workflows(Power Automate)」を追加

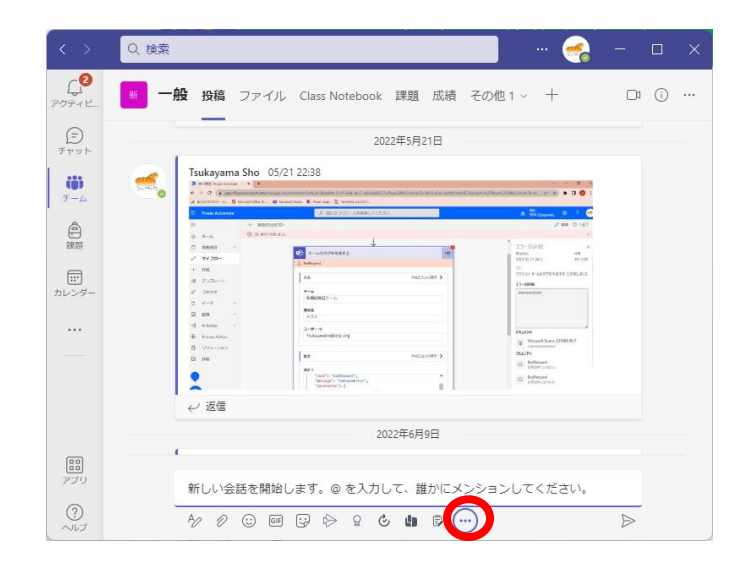

Q. 検索

・どのチームでもいいので新しい 投稿から「…(三点リーダー)」を クリックしてメニューを表示する

「その他のアプリ」をクリック

・検索欄に「Workflows」と入力し、 「Workflows」をクリック追加する

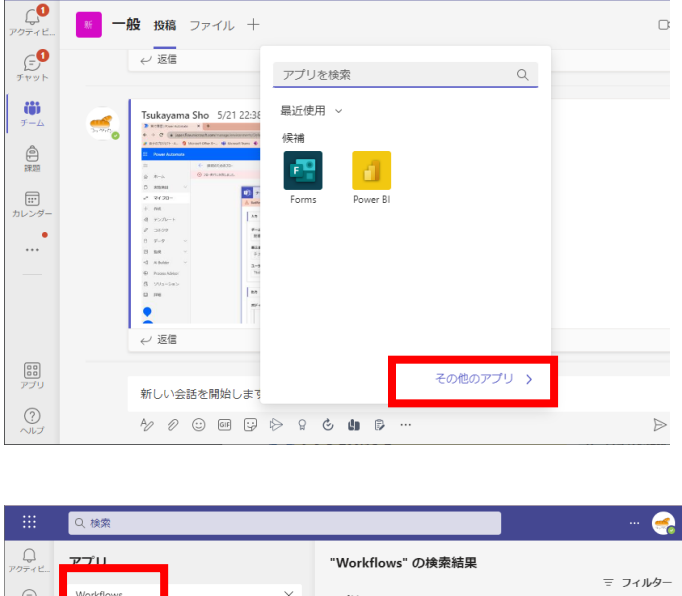

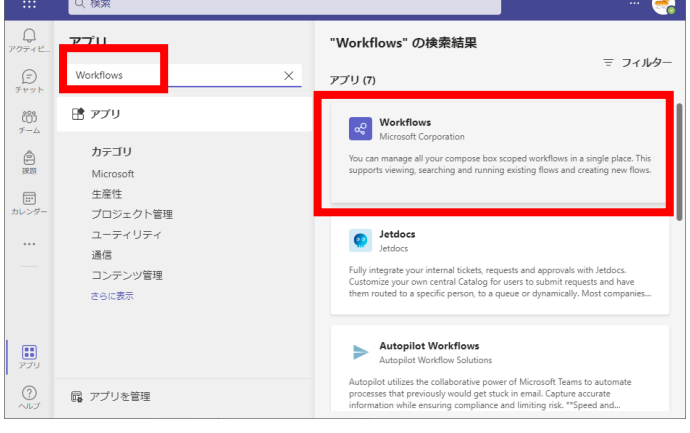

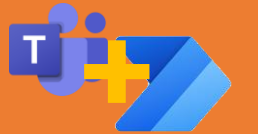

## Teamsに投稿遅延機能を追加する

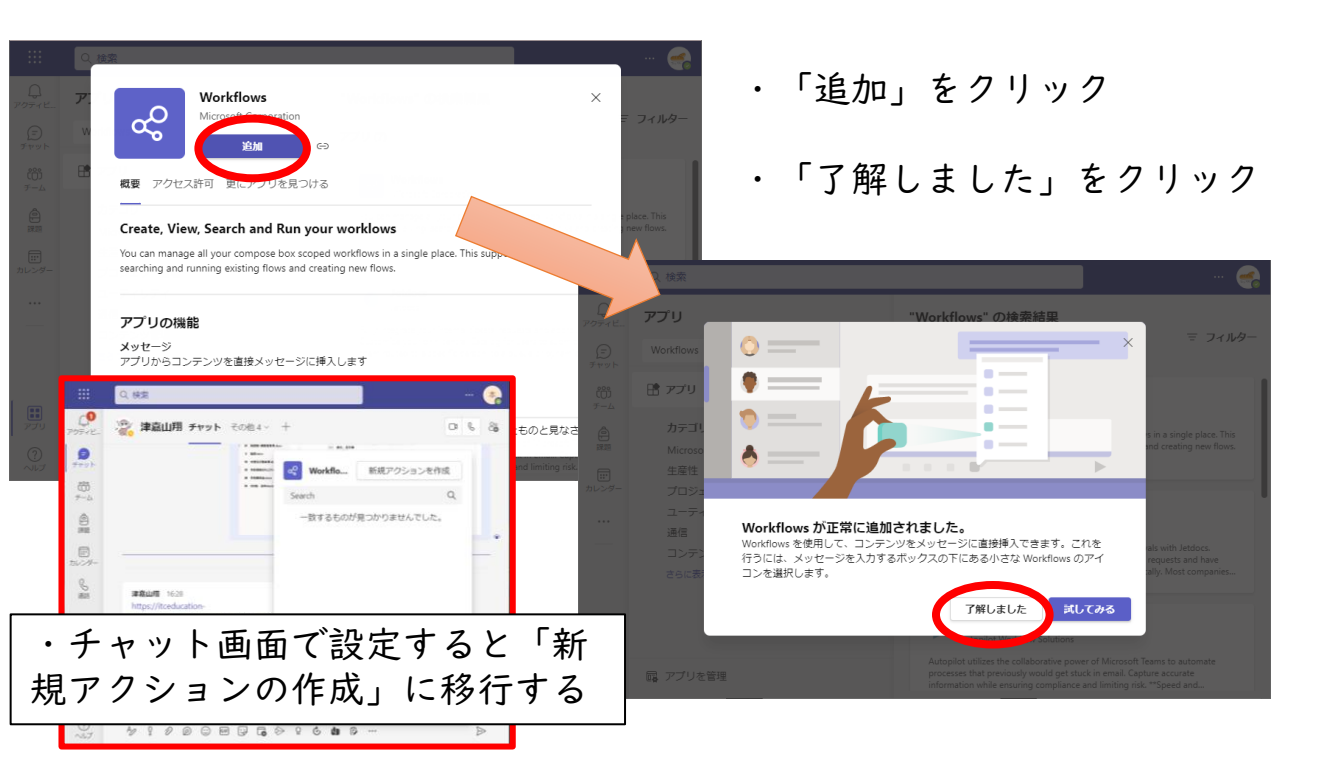

## ②Teamsに「投稿遅延」を追加

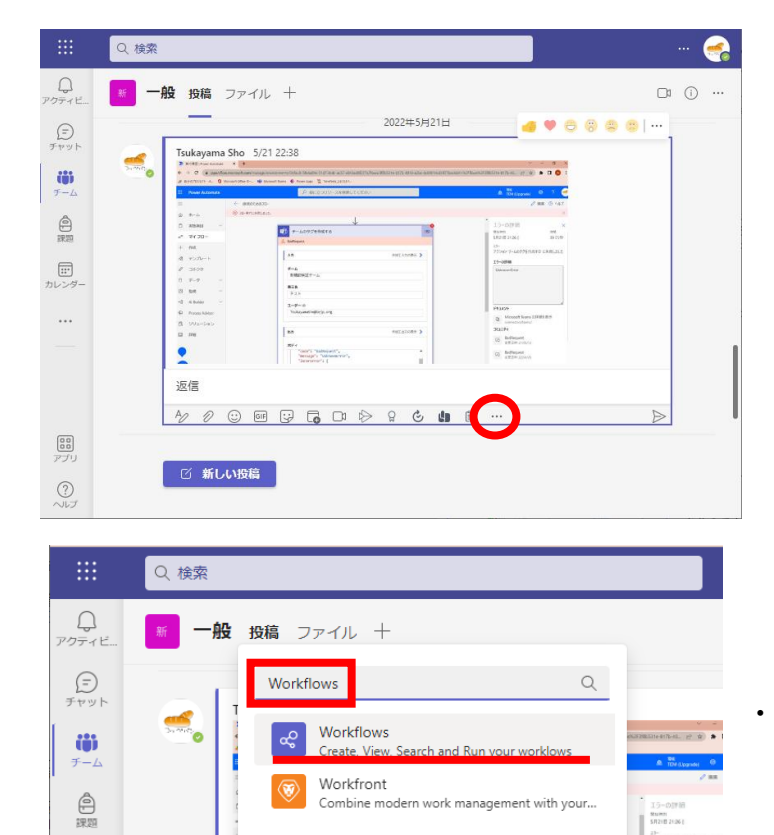

カレン

#### ・どの投稿でもいいので「…(三 点リーダー)」をクリックしてメ ニューを表示する

・検索欄に「Workflows」と入力し

「Workflows」をクリック

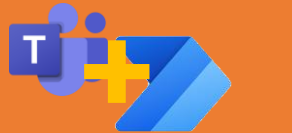

# Teamsに投稿遅延機能を追加する

|                               | Q. 検索                      |   | 🨪                 |
|-------------------------------|----------------------------|---|-------------------|
| ロ<br>アクティビ                    | 〒 一般 投稿 ファイル + 🥰 Workflows | + | Create new action |
| (三)<br>チャット<br>チーム<br>座<br>課題 | Search                     | Q |                   |
| 1917<br>アプリ                   | 新しい会話を開始します                |   |                   |
| シレプ                           | ^⁄ / ○ ∞ □ ↓ ▷ ♀ & ▲ 10    |   | $\triangleright$  |

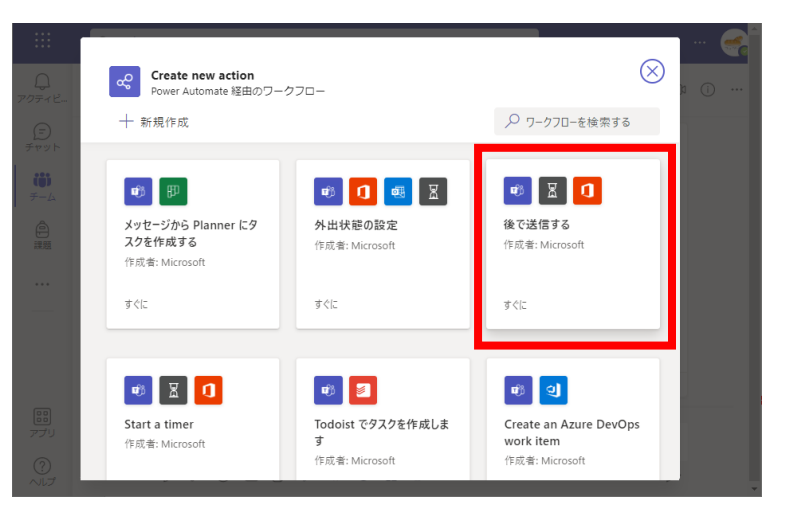

|              | Q. 検索                                                |                                        |                  |
|--------------|------------------------------------------------------|----------------------------------------|------------------|
| (1)<br>アクティビ | <b>Create new action</b><br>Power Automate 経由のワークフロー | ×                                      | 6                |
|              | 後で送信する                                               | 名前                                     |                  |
|              | ワークフローの種類: すぐに                                       | 後で送信する                                 |                  |
|              | 彼 ()达信するXツゼーンを入りンユールする                               | 接続 *                                   |                  |
|              |                                                      | このワークフローを実行するには、すべてのアプリに有効な接続が必<br>亜ペオ |                  |
|              |                                                      | 安で9。                                   |                  |
|              |                                                      | 📸 Microsoft Teams 📀 …                  |                  |
|              |                                                      |                                        |                  |
|              |                                                      | Office 365 ユーリー<br>アクセス許可              |                  |
|              |                                                      |                                        |                  |
|              |                                                      |                                        |                  |
|              |                                                      |                                        |                  |
|              | く 戻る                                                 | ワークフローを追加する                            |                  |
| ?<br>ヘルプ     | A⁄ ! / ₽ C 05 C                                      | G 🖗 ♀ ć ta 🖗 …                         | $\triangleright$ |

・設定完了

「⊕」をクリック

「Create new action」をクリック

・「後で通知する」をクリック

「ワークフローを追加する」を クリック

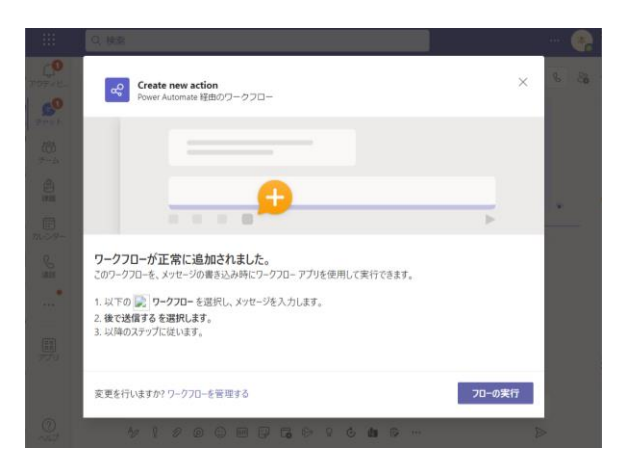

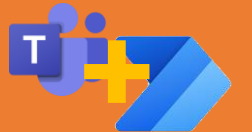

#### Teamsに投稿遅延機能を追加する

# ③「投稿遅延(投稿予約)」のやりかた

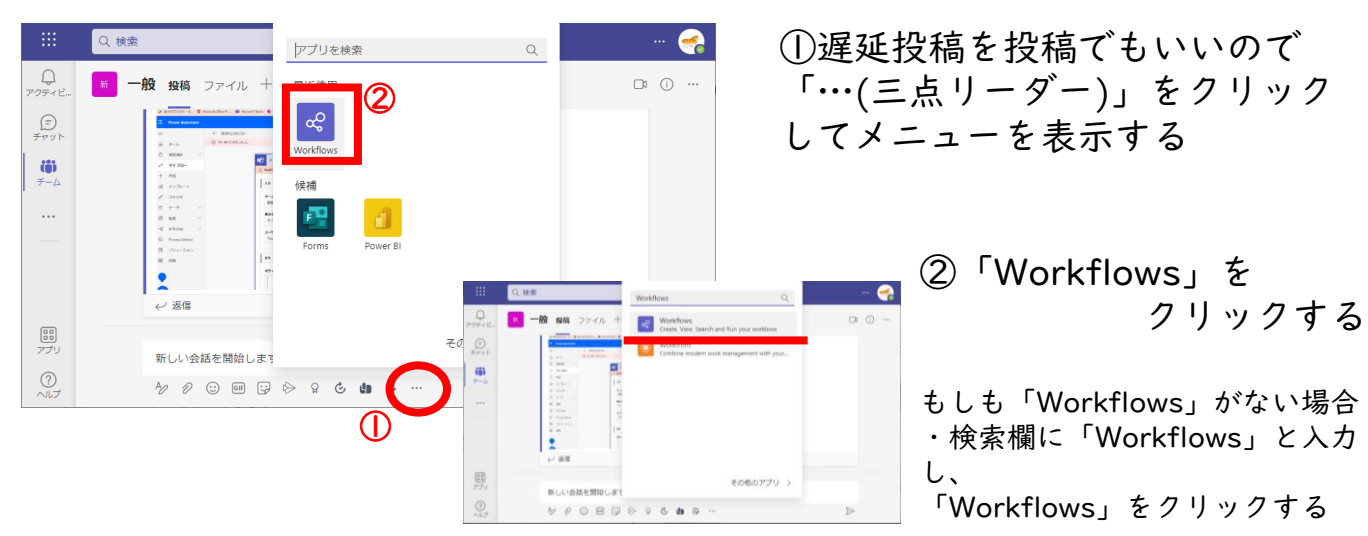

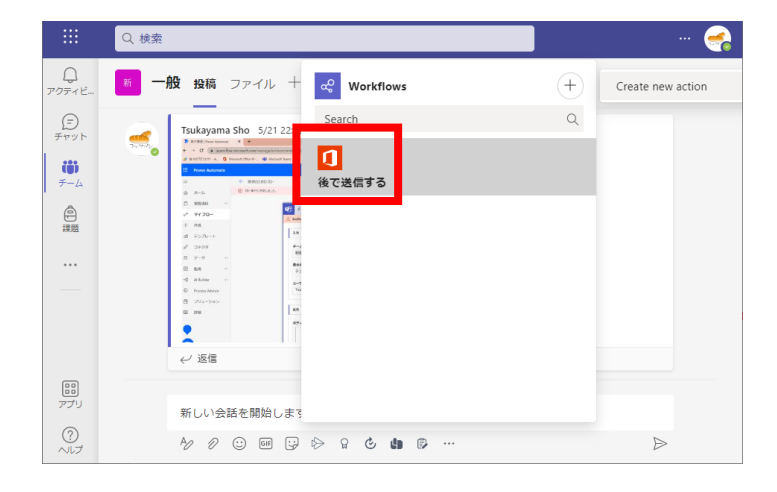

・「後で送信する」をクリック

注意:今回は「後で送信する」という名 称ですが、設定時に名称を変更している 場合には、変更した名称になります。

| Create new action<br>Power Automate I話的のワーク |                                | ~         |
|---------------------------------------------|--------------------------------|-----------|
| 後で送信する                                      | 名約                             |           |
| ワークフローの種類、すぐに<br>時の活用するイルセージをフルジェールオ        | 後で送信する                         |           |
| in Cidin Power Corex ( P1 10)               | 接続。                            |           |
|                                             | このワークフローを実行するには、すべてのアフ<br>要です。 | りに有効な接続が必 |
|                                             | Microsoft Teams                | 0 …       |
|                                             | Office 365 1-9-                | Ø ···     |
|                                             |                                |           |
|                                             |                                |           |
|                                             |                                |           |

| Q | 後で送信する<br>Power Automate 経由のワークフロー    | × |  |
|---|---------------------------------------|---|--|
|   | When do you want to send the message? |   |  |
|   | Date:<br>2022/06/08<br>Time:          |   |  |
|   | 8:00                                  |   |  |
|   | Message:<br>おはようございます。                |   |  |
|   | People to @mention                    |   |  |
|   | ユーザーを選択                               |   |  |
|   | Notify myself when message is posted? |   |  |
|   | Submit                                |   |  |

- 以下を入力し、
- 「Submit」をクリック ①Date\_\_投稿する日付 Time 投稿する時間
- ②Message\_\_投稿内容

③People to @mention\_\_\_ メンションをつける 注意:個人にしかメンションできません

④Notify myself when message is posted?

チェックをつけると投降後、 自分に通知がくるようにする

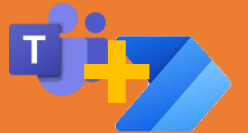

(4

## Teamsに投稿遅延機能を追加する

•

## )「投稿遅延(投稿予約)」の取り消し方法

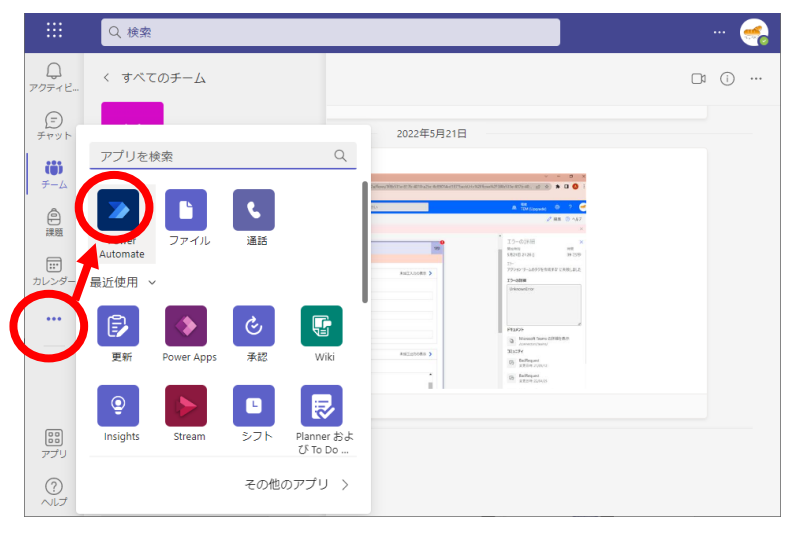

| $\langle \rangle$ | Q. 検索                         | 🬏 – 🗆 🗙                                    |
|-------------------|-------------------------------|--------------------------------------------|
| し<br>アクティビ        | Power Aut ホーム 作成 チャット その他3 ∨  | 0 C 🛈 🖨                                    |
| (=)<br>チャット       | ⑦ Microsoft Teams 70- ∨       | + 新しいフロー                                   |
| <b>じ</b> つ<br>チーム | 70-名 状況 変更日時 所有者              | チームとチ                                      |
|                   | 🕫 メッセージに遅延 💽 オン 1 遺闇 前 🛛 🏹 TS | ц <b>і</b>                                 |
| Power Aut         | 🕫 後で送信する 💽 オン 1 週間前 🏾 TS      | ч <b>і</b> П                               |
|                   | 🕫 テスト2 🐾 猫の 💽 オフ 2 遠闇 前 🛛 🎵   |                                            |
|                   | 💖 テスト 🐾 猫の手 💽 オフ 2 遠闇 前 🛛 🏾 ъ | <ol> <li>実行履歴</li> <li>(1) #104</li> </ol> |
|                   |                               | □□ 即陈                                      |

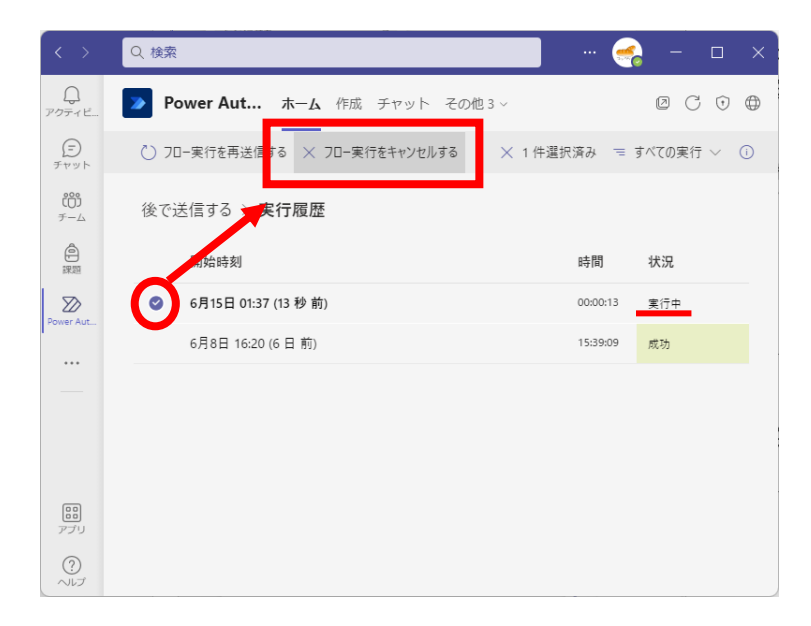

「・・・」をクリックする

・「Power Automate」をクリッ クする

もしも「 Power Automate 」がない場合 ・検索欄に「 Power Automate 」と入力し、 「 Power Automate 」をクリックする

- 「:」をクリックする
- ・「実行履歴」をクリックする

実行中のフローにチェック後 「×フロー実行をキャンセルす る」をクリック Teamsに返信遅延機能を追加する

この機能を追加すると、Teamsで遅延返信が出来るようになります。 注意:2022/6/7現在の時点でできないこと スマホではこの機能を使うことができません。

#### ①Teamsに「遅延返信(返信予約)」を追加

 $\otimes$ 

▶ ワークフローを検索する

🔊 🐰

作成者: Microsoft

1

ケジュールする

作成者: Microsoft

メッセージ送信者との 30 分間の会議をス

すぐに

メッセージに遅延応答する

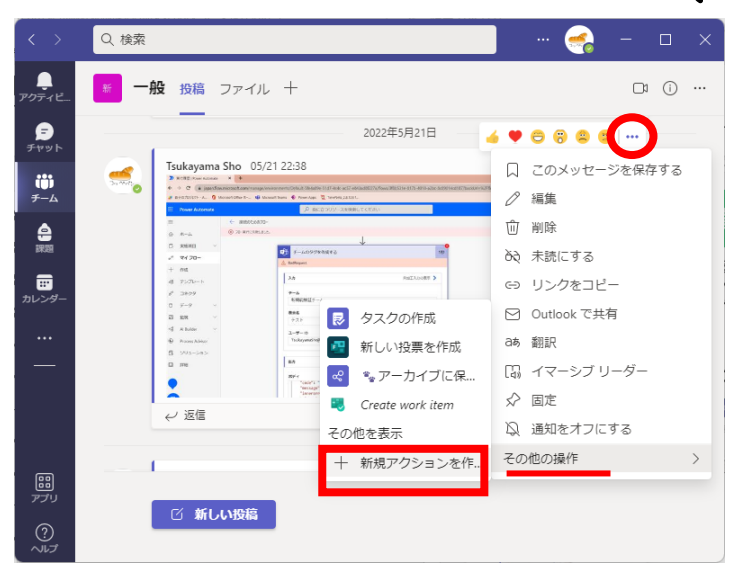

Create new action

メッセージについてフォローアップする

Power Automate 経由のワークフロー

æ

┿ 新規作成

🕫 🚺 🐰

作成者: Microsoft

🔹 💷 🚺 メッセージを OneNote に保存する

作成者: Microsoft

र्च ぐ(こ

#### ・どの投稿でもいいので「…(三 点リーダー)」をクリック

・「その他の操作」をクリック

・「+新規アクション作成」をク リック

・「メッセージに遅延応答する」
 をクリック

※先に投稿遅延機能を追加してないとこの画 面にはなりません。この画面にならない場合 は投稿遅延機能を追加してから行ってくださ い。

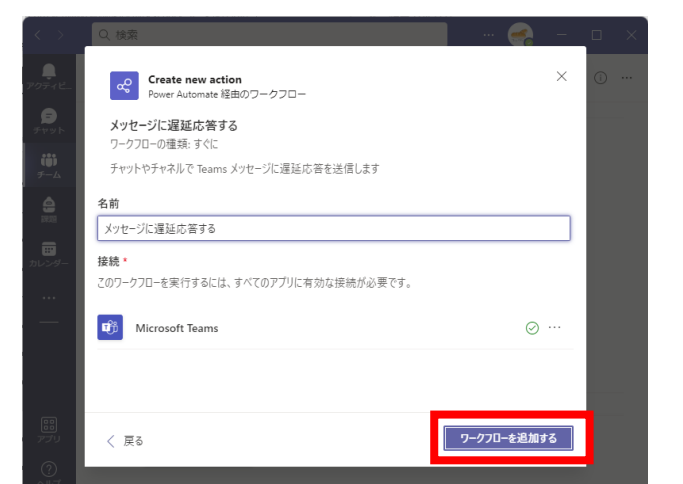

・「ワークフローを追加する」をク リック

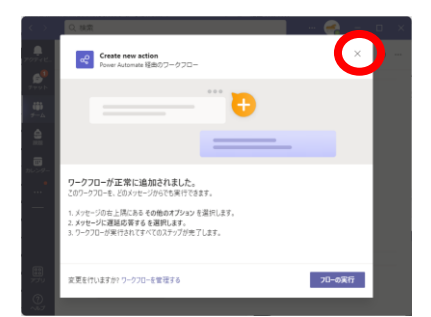

 ・設定完了 ×を押して閉じ てよい

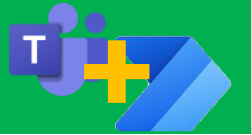

### Teamsに返信遅延機能を追加する

# 「遅延返信(返信予約)」のやりかた

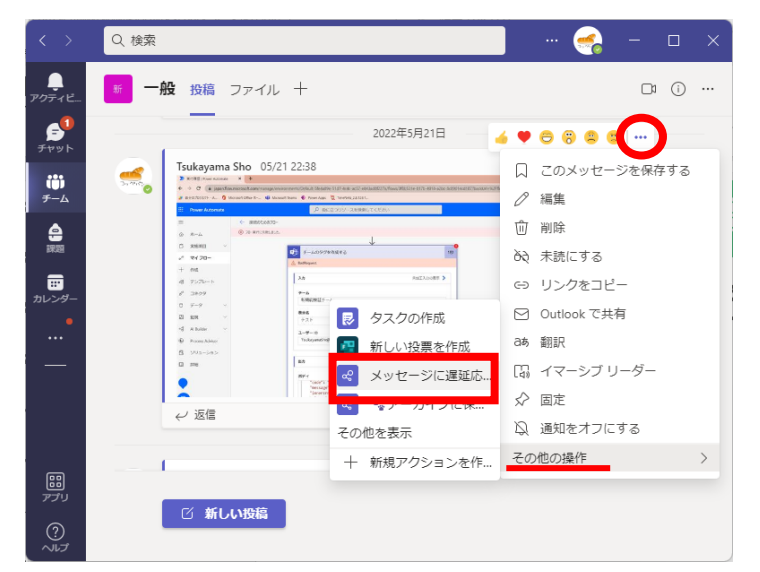

#### ・対象の投稿で「…(三点リー ダー)」をクリック

- ・「その他の操作」をクリック
- ・「メッセージに遅延応答する」 をクリック

|          | <b>メッセージに遅延応答する</b><br>Power Automate 経由のフークフロー<br>When do you want your reply to be sent? | × | () a |
|----------|--------------------------------------------------------------------------------------------|---|------|
|          | Date:<br>mm/dd/yyyyy<br>Time:                                                              | Ŧ |      |
| 2        | Notify myself when message is posted?                                                      |   |      |
| <b>3</b> | Reply:<br>Message to send                                                                  |   |      |
|          | Submit<br>2 新しい投稿                                                                          |   |      |
|          |                                                                                            |   |      |

以下を入力し、 「Submit」をクリック ①Date\_返信する日付 Time\_返信する時間

②Notify myself when message is posted?\_\_\_ チェックをつけると投降後、

自分に通知がくるようにする ③Reply\_\_返信内容

注意:個人にしかメンションできません

# ③「遅延返信(返信予約) 」の取り消し方法

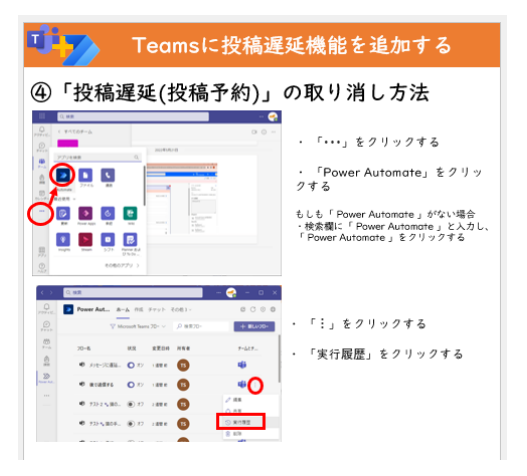

④「投稿遅延(投稿予約)」の取り 消し方法を参考にしてください